## Zentraler Fernleih-Server - Administration für E-Book-Fernleihe

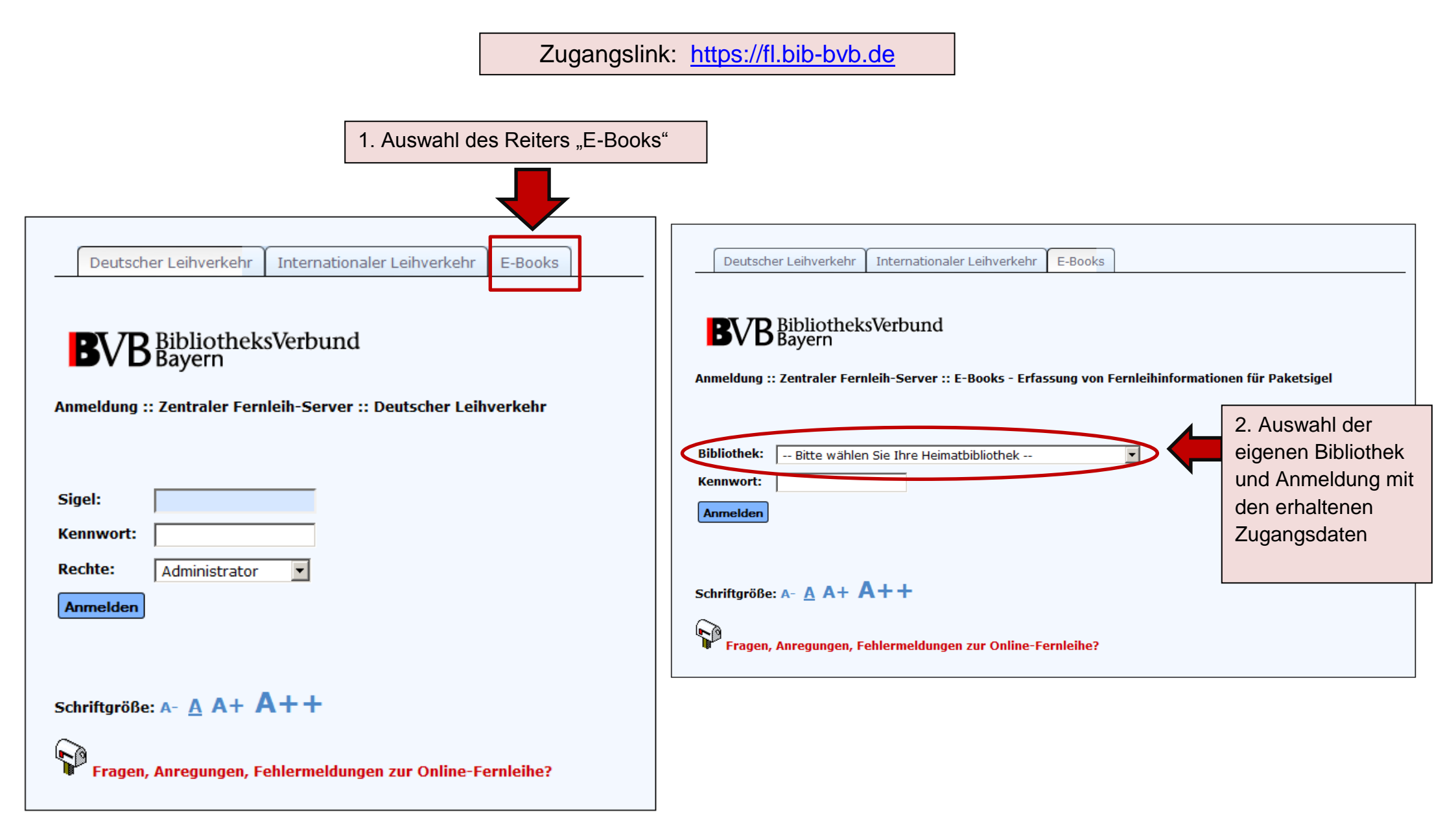

## Administration <u>nur</u> für die eigene Bibliothek:

| Erfassung von Fernleihinformationen Statistik                                                                               | Auswahl des Paketsigels (ZDB-<br>xx-xxx) für das<br>Fernleihkonditionen eingetragen<br>werden sollen |
|----------------------------------------------------------------------------------------------------|----------------------------------------------------------------------------------------------------|
| Paketsigel                                                                                                    |                                                                                                    |
| Falls ein Paketsigel in der Auswahlliste fehlt, wenden Sie sich bitte an das E-Medien-Team der Bayerischen Staatsbibliothel | ¢.                                                                                                   |
| Hinweis: Mit * gekennzeichnete Paketsigel sind bereits mit Fernleihinformationen verknüpft.                                 |                                                                                                    |
|                                                                                                    |                                                                                                    |

## Eintragen von Fernleihkonditionen für ein E-Book-Paket (je Paketsigel)

| Erfassung von Fernleihinformation                                    | nen Statistik                                                                                |  |  |  |  |  |
|----------------------------------------------------------------------|----------------------------------------------------------------------------------------------|--|--|--|--|--|
| Paketsigel                                                           |                                                                                              |  |  |  |  |  |
| Auswahl Paketsigel: ZDB-120-SVE                                      | :: Franz Steiner Verlag eLibrary / Geschichte                                                |  |  |  |  |  |
| Falls ein Paketsigel in der Auswahllist                              | e fehlt, wenden Sie sich bitte an das <b>E-Medien-Team der Bayerischen Staatsbibliothek.</b> |  |  |  |  |  |
| Hinweis: Mit * gekennzeichnete Pake<br>Fernleihinformationen für Pak | Hinweis: Mit * gekennzeichnete Paketsigel sind bereits mit Fernleihinformationen verknüpft.  |  |  |  |  |  |
| Maximale Anzahl Ausleihen:                                           | (Pflichtfeld)                                                                                |  |  |  |  |  |
| Ende der Fernleihvereinbarung:                                       | (Format: TT.MM.JJJJ)                                                                         |  |  |  |  |  |
| Papierkopie erlaubt:                                                 |                                                                                              |  |  |  |  |  |
| DRM-Beschränkung:                                                    | Kapitel, Seiten, Prozentanteil Gesamtbuch, Sonstiges:                                        |  |  |  |  |  |
| Nur regionale Fernleihe: 🗌 🗌                                         |                                                                                              |  |  |  |  |  |
| Ānderung                                                             |                                                                                              |  |  |  |  |  |

Achtung: Fernleihkonditionen, die für das Bayern-Konsortium insgesamt gelten, müssen von den Bibliotheken nicht selbst eingegeben werden.

Die Eintragung erfolgt zentral durch die Bayerische Staatsbibliothek mit der Bibliothekseinstellung "Bayern-Konsortium"!

|    | Deutsche               | er Leihverkehr                             | Internationaler Leihverkehr                | E-Books     |                                     |
|----|------------------------|--------------------------------------------|--------------------------------------------|-------------|-------------------------------------|
| Aı | <b>BVB</b>             | Bibliothek<br>Bayern<br>: Zentraler Ferr   | sVerbund<br>Ileih-Server :: E-Books - Erfa | ssung von F | ernleihinformationen für Paketsigel |
|    | ibliothoku             |                                            |                                            |             |                                     |
| В  | ibliotnek:             | Bayern-Konso                               | tium                                       |             | •                                   |
| к  | ennwort:               |                                            |                                            |             |                                     |
|    | Anmelden               |                                            |                                            |             |                                     |
| s  | chriftgröße<br>Fragen, | : A- <u>A</u> A+ <b>A</b><br>Anregungen, F | <b>\++</b><br>ehlermeldungen zur Online-Fo | ernleihe?   |                                     |

Durch das Bayern-Konsortium vorgenommene Einträge werden in der Sicht der teilnehmenden Bibliotheken automatisch angezeigt (<u>ohne</u> Bearbeitungsfunktion).

| Erfassung von Fernleihinforma                                                                                                    | ationen Statistik                                                                                                    |  |
|----------------------------------------------------------------------------------------------------|----------------------------------------------------------------------------------------------------|--|
| ketsigel                                                                                                    |                                                                                                    |  |
| uswahl Paketsigel: ZDB-23-DG                                                                                                    | GG :: de Gruyter E-Books                                                                                                    |  |
| eues Paketsigel:                                                                                                    | Neuaufnahme                                                                                                    |  |
| i <b>nweis</b> : Mit * gekennzeichnete P<br>                                                                                                    | Paketsigel sind bereits mit Fernleihinformationen verknüpft.                                                                       |  |
| nweis: Mit * gekennzeichnete P<br>rnleihinformationen für P                                                                                                    | Paketsigel sind bereits mit Fernleihinformationen verknüpft.                                                                       |  |
| nweis: Mit * gekennzeichnete P<br>rnleihinformationen für P<br>aximale Anzahl Ausleihen:                                                                                                    | Paketsigel sind bereits mit Fernleihinformationen verknüpft. Paketsigel ZDB-23-DGG 5 (Pflichtfeld) 01.07.2016 (Format: TT MM 1111) |  |
| nweis: Mit * gekennzeichnete P<br>rnleihinformationen für P<br>oximale Anzahl Ausleihen:<br>de der Fernleihvereinbarung:<br>nierkopie erlaubt:                                                | Paketsigel sind bereits mit Fernleihinformationen verknüpft. Paketsigel ZDB-23-DGG 5 (Pflichtfeld) 01.07.2016 (Format: TT.MM.JJJJ) |  |
| nweis: Mit * gekennzeichnete P<br>rnleihinformationen für P<br>oximale Anzahl Ausleihen:<br>de der Fernleihvereinbarung:<br>pierkopie erlaubt:<br>nfang der Papierkopie:                      | Paketsigel sind bereits mit Fernleihinformationen verknüpft. Paketsigel ZDB-23-DGG 5 (Pflichtfeld) 01.07.2016 (Format: TT.MM.JJJJ) |  |
| nweis: Mit * gekennzeichnete P<br>rnleihinformationen für P<br>aximale Anzahl Ausleihen:<br>de der Fernleihvereinbarung:<br>apierkopie erlaubt:<br>mfang der Papierkopie:<br>RM-Beschränkung: | Paketsigel sind bereits mit Fernleihinformationen verknüpft.  Paketsigel ZDB-23-DGG                                                |  |

Im Reiter "Statistik" sind alle momentan für die Fernleihe eingetragenen E-Book-Pakete einsehbar (einmal sortiert nach Paketsigel und einmal nach Bibliothekssigel).

₽

Beide Listen können auch als .csv-Datei exportiert werden.

## 

| Erfassung von Fernleihinformationen Statistik                                                                                 | _                                                                                                    |                                                                                                    |                                                                                                    |
|----------------------------------------------------------------------------------------------------|----------------------------------------------------------------------------------------------------|----------------------------------------------------------------------------------------------------|----------------------------------------------------------------------------------------------------|
| Paketsigel                                                                                                    |                                                                                                    | Exportieren                                                                                                    |                                                                                                    |
|                                                                                                    | 12 (Devenierte Cherteti                                                                                                    | Bibliothekssigel                                                                                                    |                                                                                                    |
| 20B-120-SVD (Franz Scener Verlag eLibrary / Altertumswissenschalten)                                                          | 12 (Bayensche Staatsb                                                                                                    | Dibliotrictosiger                                                                                                    |                                                                                                    |
| ZDB-120-SVE (Franz Steiner Verlag eLibrary / Geschichte)                                                                      | 12 (Bayerische Staatsb                                                                                                    | 12 (Baverische Staatsbibliothek)                                                                                               | ZDB-93-VOS (Verlag Otto Sagner Digital)                                                                                                    |
| ZDB-23-BKA (Birkhäuser eBook-Paket / Architektur und Design)                                                                  | 91 (Technische Universi<br>BayernKonsortium)                                                                                                    |                                                                                                    | ZDB-120-SVD (Franz Steiner Verlag eLibrary / Altertumswissenschaften)<br>ZDB-120-SVE (Franz Steiner Verlag eLibrary / Geschichte)                                                                                                    |
| ZDB-23-DBV (de Gruyter eBook-Paket Wirtschaftswissenschaften)                                                                 | 29 (Universitätsbiblioth<br>BayernKonsortium)                                                                                                    | 12 (Bayerische Staatsbibliothek, BayernKonsortium)                                                                             | ZDB-23-DGG (de Gruyter E-Books)<br>ZDB-42-OBI (oldenbourg-link)                                                                                                    |
| ZDB-23-DEI (de Gruyter eBook-Paket Technik, Informatik)                                                                       | 355 (Universitätsbibliot<br>91 (Technische Universi<br>BayernKonsortium)                                                                                                    | iot<br>arsi     19 (Universitätsbibliothek München, BayernKonsortium)     ZDB-23-DGG (de Gruyter E<br>ZDB-23-DGS (de Gruyter F | ZDB-23-DGG (de Gruyter E-Books)<br>ZDB-23-DGS (de Gruyter Handbücher zur Sprach- und<br>Kommulikationswinschaft)                                                                                                    |
| ZDB-23-DGA (de Gruyter E-Books - Linguistik und Literaturwissenschaft)                                                        | 355 (Universitätsbibliot                                                                                                    |                                                                                                    | ZDB-23-DMN (de Gruvter E-Books - Mathematik, Naturwissenschaften,                                                                                                    |
| ZDB-23-DGC (de Gruyter E-Books - Rechtswissenschaften)                                                                        | 355 (Universitätsbibliot<br>29 (Universitätsbiblioth<br>BayernKonsortium)                                                                                                    |                                                                                                    | Medizin)<br>ZDB-23-DTO (de Gruyter eBook-Paket Tusculum Online)<br>ZDB-42-OPH (oldenbourg-link / Physik, Mathematik)                                                                                                    |
| ZDB-23-DGG (de Gruyter E-Books) 12 (Bayerische<br>384 (Universit:                                                             | 12 (Bayerische Staatsb<br>384 (Universitätsbibliot                                                                                                    |                                                                                                    | ZDB-42-OIN (oldenbourg-link / Informatik)<br>ZDB-42-OBL (oldenbourg-link)                                                                                                    |
|                                                                                                    | 29 (Universitätsbiblioth<br>BayernKonsortium)<br>19 (Universitätsbiblioth<br>91 (Technische Universi<br>BayernKonsortium)<br>355 (Universitätsbiblioth<br>20 (Universitätsbiblioth | 20 (Universitätsbibliothek Würzburg, BayernKonsortium)                                                                         | ZDB-23-DGG (de Gruyter E-Books)<br>ZDB-23-DGS (de Gruyter Handbücher zur Sprach- und<br>Kommunikationswissenschaft)<br>ZDB-42-OPH (oldenbourg-link / Physik, Mathematik)<br>ZDB-42-OIN (oldenbourg-link / Informatik)<br>ZDB-42-OBL (oldenbourg-link)<br>ZDB-42-OEL (oldenbourg-link)                                                                                                    |
| ZDB-23-DGS (de Gruyter Handbücher zur Sprach- und<br>Kommunikationswissenschaft)                                              | 355 (Universitätsbibliot<br>29 (Universitätsbiblioth<br>BayernKonsortium)<br>19 (Universitätsbiblioth<br>20 (Universitätsbiblioth                                                  |                                                                                                    | ZDB-42-OEG (oldenbourg-link / Grundriss der Geschichte)<br>ZDB-42-ONZ (oldenbourg-link / Neuzeit)<br>ZDB-42-OZE (oldenbourg-link / Quellen und Darstellungen Zeitgeschichte)<br>ZDB-42-OZW (oldenbourg-link / Sozialwissenschaften)<br>ZDB-42-OWS (oldenbourg-link / Wirtschaftsmathematik und -statistik)                                                                                                    |
| ZDB-23-DIW (de Gruyter eBook-Paket Ingenieurswissenschaften)                                                                  | 91 (Technische Universi<br>BayernKonsortium)                                                                                                    |                                                                                                    | ZDB-74-AKS (akademie-link / Studienbücher)<br>ZDB-74-AKP (akademie-link / Philosophie)                                                                                                    |
| ZDB-23-DKA (de Gruyter eBook-Paket Kunst, Architektur und Design)                                                             | 91 (Technische Universi<br>BayernKonsortium)                                                                                                    | 29 (Universitätsbibliothek Erlangen-Nürnberg, Hauptbibliothek,<br>BayernKonsortium)                                            | ZDB-23-DGG (de Gruyter E-Books)<br>ZDB-23-DGS (de Gruyter Handbücher zur Sprach- und                                                                                                    |
| ZDB-23-DKU (de Gruyter eBook-Paket Literatur- und Kulturwissenschaft,<br>Area Studies)<br>ebooks@bsb-muenchen.de , 28.10.2015 | 355 (Universitätsbibliot                                                                                                    |                                                                                                    | Kommunikationswissenschaft)<br>ZDB-23-DTO (de Gruyter eBook-Paket Tusculum Online)<br>ZDB-23-DGC (de Gruyter E-Books - Rechtswissenschaften)<br>ZDB-23-DBV (de Gruyter eBook-Paket Wirtschaftswissenschaften)<br>ZDB-23-DSW (de Gruyter eBook-Paket Sozialwissenschaften)<br>ZDB-42-ON1 (oldenbourg-link / Naturwissenschaft und Technik 1)<br>ZDB-42-ON2 (oldenbourg-link / Naturwissenschaft und Technik 2) |